## 校外通过 CARSI 方式访问 IEEE Electronic Library(IEL)

 打开 IEEE 首页 <u>https://ieeexplore.ieee.org/</u>,点击"Institutional Sign In",在弹出框中点击"Access Through Your Institution"链接

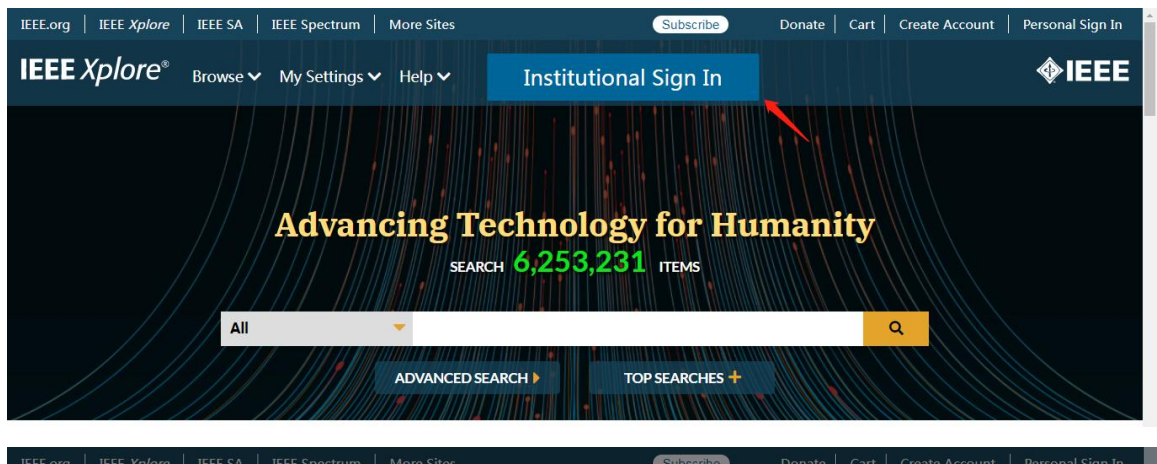

| IEEE.org   IEEE Xplore   IEEE SA |                   | Subscribe                             | Donate Cart Crea | te Account   Personal Sign In |
|----------------------------------|-------------------|---------------------------------------|------------------|-------------------------------|
| IEEE Xplore <sup>®</sup> Brows   | ġ                 | Institutional Sign In                 | ×                | <b>\$IEEE</b>                 |
|                                  | Sign In to IEEE X | plore 🝞                               |                  |                               |
|                                  |                   | Access Through Your<br>Institution    |                  |                               |
|                                  |                   | OR                                    |                  |                               |
|                                  |                   | Sign in with Username and<br>Password |                  |                               |
|                                  | <i></i>           |                                       |                  |                               |

2. 搜索学校英文名称"Shanghai Maritime University",点击下方命中的记录

| IEEE.org   IEEE <i>Xplore</i>   IEEE SA | IEEE Spectrum   More Sites                                                                | Subscribe                     | Donate   Cart   Create Ac | ccount   Personal Sign In |
|-----------------------------------------|-------------------------------------------------------------------------------------------|-------------------------------|---------------------------|---------------------------|
| IEEE Xplore® Brows                      | Ins                                                                                       | titutional Sign In            | ×                         | <b></b> IEEE              |
|                                         | Sign In to IEEE Xplc                                                                      | pre 💡                         |                           |                           |
|                                         | Shanghai Maritime                                                                         | University                    | >                         |                           |
|                                         | Shanghai Maritime University                                                              |                               |                           |                           |
|                                         | <ul> <li>Remember my Institution with</li> <li>Learn More about SeamlessAction</li> </ul> | ☑ SeamlessAccess              |                           |                           |
|                                         | Sign In                                                                                   | OR with Username and Password |                           |                           |
| Go to the Collection                    |                                                                                           |                               |                           |                           |

3. 在统一认证界面中输入学工号、密码、验证码后点击登录(若已登录此步会自动省略),登录成功后在"Our Identity Provider"网页点击"同意",稍后返回 IEEE 首页即可在校外使用

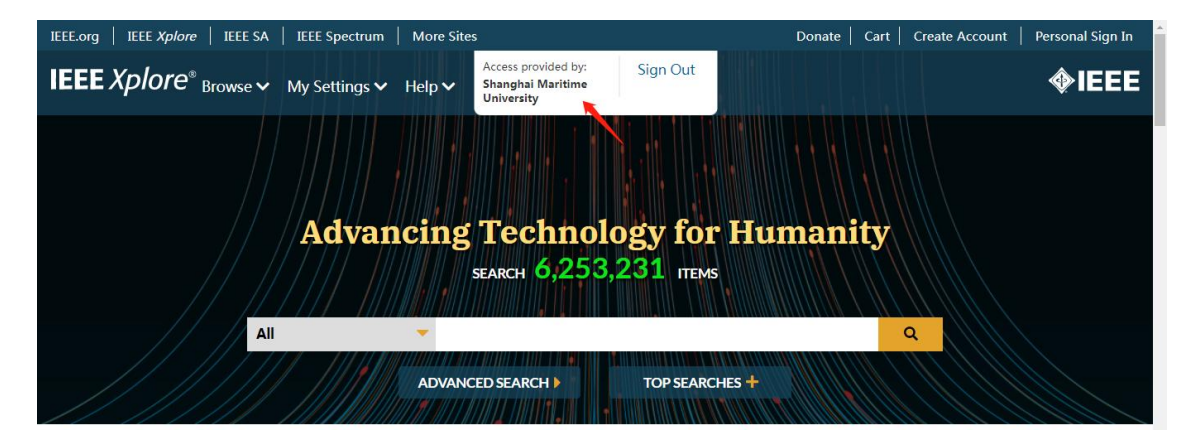

最后更新日期: 2024 年 3 月 25 日